# iStorage Server and WinCE iSCSI Initiator For Windows CE Embedded and Windows Mobile

Tuesday, July 5, 2011

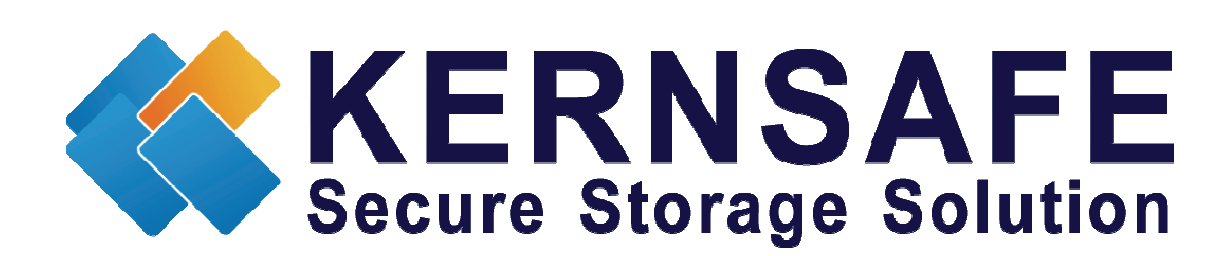

KernSafe Technologies, Inc.

www.kernsafe.com

Copyright © KernSafe Technologies 2006-2011. All right reserved.

# **Table of Contents**

| Configuring iStorage Server | 4  |
|-----------------------------|----|
| Creating Target             | 4  |
| Logging on to the target    |    |
| Adding portal               |    |
| Connecting to target        | 14 |
| Accessing data              |    |
| Logout from target          |    |
| Removing portal             |    |
| Contact                     | 21 |
|                             |    |

KernSafe iStorage Server is an advanced and powerful, full-featured software-only iSCSI Target that fully conforms to the latest iSCSI Standard 1.0 (former Draft 20). It is an IP SAN solution allowing you to quickly export existing storages such as disk images, VHD files, physical disks, partitions, CD/DVD-ROMs, tapes or any other type of SCSI based devices and even a variety of popular CD/DVD images to the client machines. The software thus delivers immediate benefits, as it allows storage to be consolidated, virtualized and centrally managed. iStorage Server also provides RAID-1 (mirror) feature enabling you to create two iSCSI devices for mirror backup. Furthermore, iStorage Server also supports a lot of features such as: VHD (Virtual Hard Disk) target, snapshots, STPI, RAID-1 and failover, these features are very important and poplar in storage industry world and make iStorage Server is suitable for any size of business.

After iStorage Server 2.0, it supports server side mirroring, synchronous replication and failover which allows user to create a high-availability iSCSI SAN.

KernSafe Free WinCE iSCSI Initiator enables connection to a computer that is running any iSCSI SAN like iStorage Server from any Windows CE based devices, such as: WinCE Embedded device and Windows Mobile, in order to connect to iSCSI Target storage over Wi-Fi, 3G or 4G network. WinCE iSCSI Initiator can be used over existing wired and wireless (Wi-Fi, 3G, 4G etc.) networks to create storage area networks (SANs). That will help iSCSI Initiator device to expand their virtual storage without any additional hardware requirements which is a huge benefit for home and business solutions.

An embedded system is a computer system designed to do one or a few dedicated and/or specific functions often with real-time computing constraints. It is embedded as part of a complete device often including hardware and mechanical parts. Embedded systems control many devices in common use today.

Windows Mobile is a mobile operating system developed by Microsoft that is used in smartphones and mobile devices. It is very common and easy to use since it looks similar to desktop version of Windows operating system.

This article demonstrates how to connect to iSCSI Target created by iStorage Server using KernSafe WinCE iSCSI Initiator on Windows Mobile device.

# **Configuring iStorage Server**

### **Creating Target**

Open iStorage Server Management Console.

| IStorage Server Management Console                                                                     |                                                             |                             |                |                              |
|----------------------------------------------------------------------------------------------------|-------------------------------------------------------------|-----------------------------|----------------|------------------------------|
| <u><u><u>F</u>ile <u>S</u>erver <u>S</u>torage <u>C</u>lients <u>V</u>iew <u>T</u>oc</u></u>           | əls <u>H</u> elp                                            |                             |                |                              |
| Create Delete Start Stop                                                                               | Refresh Add Remove                                          | View Access Settings        | Print About    |                              |
| Eerry Safe Servers     Ferry Safe Matt (127.0.0.1:3261)     Gene     Targets     Applications     Gene | iStorage Server: LocalH<br>ral Targets Applications IPFilte | ost<br>rs Users Groups Logs |                |                              |
| - IPFilters<br>- & Users<br>- & Groups<br>- & Groups<br>- J Logs                                       | Storage General Pro                                         | operties                    | Properties     |                              |
|                                                                                                    | General                                                     |                             |                |                              |
|                                                                                                    | Hostname:                                                   | LocalHost                   |                |                              |
|                                                                                                    | Bind Address:                                               | All Address                 |                | =                            |
|                                                                                                    | Port:                                                       | 3260                        |                |                              |
|                                                                                                    | Management Method:                                          | Password                    |                |                              |
|                                                                                                    | State:                                                      | ОК                          |                |                              |
|                                                                                                    | Status                                                      |                             |                |                              |
|                                                                                                    | Status:                                                     | Started                     |                |                              |
|                                                                                                    | License:                                                    | Ultimate License            |                |                              |
| < >                                                                                                    | Server Portal                                               |                             |                |                              |
|                                                                                                    | 100.100.10                                                  | 0000                        | 🔇 Connected: L | .ocalHost (Ultimate License) |

Launch the **iStorage Server Management Consolle**, press the **Create** button on the toolbar, the **Create iSCSI Target Wizard** will appear.

Select device type.

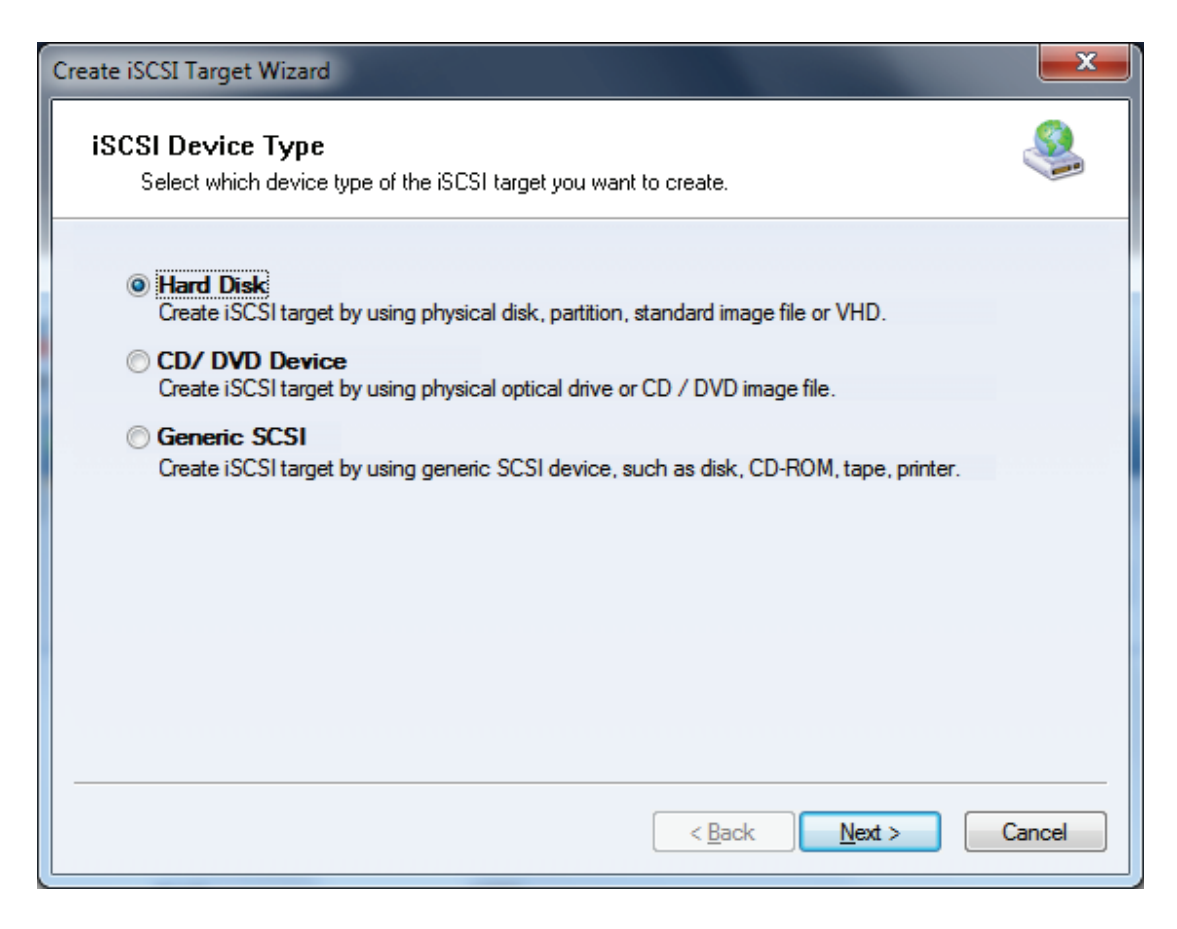

Chose Hard Disk.

| Create iSCSI Target Wizard                                                                | x |
|-------------------------------------------------------------------------------------------|---|
| iSCSI Medium Type<br>Select medium of the iSCSI disk you want to create.                  |   |
| Image File<br>Create iSCSI disk by using standard image file or Virtual Hard Disk (.VHD). |   |
| © RAM Space                                                                               |   |
| Create iSCSI disk by using memory space.                                                  |   |
| Security Images                                                                           |   |
| Create iSCSI disk images for each initiators, any image is individual for each initiator. |   |
| Disk Partition                                                                            |   |
| Create iSCSI target by using a disk partition.                                            |   |
| Physical Disk                                                                             |   |
| Create iSCSI target by using physical disk.                                               |   |
|                                                                                           |   |
|                                                                                           |   |
|                                                                                           | — |
| < <u>Back</u> <u>N</u> ext > Cancel                                                       |   |

Choose Image File in iSCSI Medium Type page.

| Create iSCSI Target Wizard                                                         | ×      |
|------------------------------------------------------------------------------------|--------|
| <b>iSCSI Image Type</b><br>Select image type of the iSCSI disk you want to create. | 4      |
|                                                                                    |        |
| Standard Image File                                                                |        |
| Create iSCSI disk by using a standard disk image file.                             |        |
| 🔿 Virtual Hard Disk (VHD)                                                          |        |
| Create iSCSI disk by using a Virtual Hard Disk image file.                         |        |
|                                                                                    |        |
|                                                                                    |        |
|                                                                                    |        |
|                                                                                    |        |
|                                                                                    |        |
|                                                                                    |        |
|                                                                                    |        |
|                                                                                    |        |
| < <u>Back</u> Next >                                                               | Cancel |
|                                                                                    |        |

Chose Standard Image File in iSCSI Image Type.

| Create iSCSI Target Wizard                                                                                                    |
|----------------------------------------------------------------------------------------------------|
| Image Disk Configuration<br>You can specify a image file as an iSCSI device.                                                                                                    |
| Device Parameters                                                                                                    |
| Use existing image file Oreate a new image file                                                                                                    |
| D:\WinCE.img Browse                                                                                                    |
| Device Size in MBs: 1024                                                                                                    |
|                                                                                                    |
| Options                                                                                                    |
| Use sparse file on NTFS file system                                                                                                    |
| Note: Using sparse file can save your harddisk space, the size of disk image file only depend on its content used. But we recommentd that using this feature when image file size is less than 1T bytes |
| < <u>Back</u> <u>N</u> ext > Cancel                                                                                                    |

Select **Create a new image file** or **Use existing image file** if you already have one. Then specify the device size.

Checking **Use sparse file on NTFS file system** will save your hard disk space by expanding image file depending on its content used.

| Create iSCSI Target Wizard                                                           | ×       |
|--------------------------------------------------------------------------------------|---------|
| Authorization<br>You can select an authorization mode, Anonymous, CHAP or IP filter. | <u></u> |
| Anonymous<br>Select this option to disable any authorization.                        |         |
| CHAP<br>Select this option to use CHAP authorization.                                |         |
| IP Filter<br>Select this option to use IP address authorization.                     |         |
| Mixed<br>Select this option to use both CHAP and IP address authorization.           |         |
| Inherit security roles from global settings.                                         |         |
| < Back Next >                                                                        | Cancel  |

Decide which authentication mechanisms you would want to use: **Anonymous, CHAP, IP Filter** or **Mixed** authentication.

#### 1) Anonymous

All initiators will get full access permission without any authorization required.

#### 2) CHAP (Challenge-handshake authentication protocol)

All initiators need to specify a CHAP user and secret to connect to the target. iStorage Server has a built-in user called "Guest", which is used for initiators without CHAP secret specified.

3) IP Filters

All initiators will be authorized by the incoming IP address defined by IP Filter roles.

4) Mixed

Security policy is determined by both CHAP and IP Filters.

If you check **Inherit security roles from global settings**, all client security roles are form global settings, otherwise, each client will have its own permission.

For purpose of this article, I will choose **Anonymous**.

| Create iSCSI Target Wizard                                                                                                    | <b>x</b> |
|----------------------------------------------------------------------------------------------------|----------|
| <b>Completing the Create iSCSI Wizard</b><br>You can specify a target name and other options to complete iSCSI target creating.                                                                                                    | ۵.       |
| Basic Target Information<br>Enter Target Name:<br>iqn.2006-03.com.kemsafe:WinCE<br>✓ Report as readonly device when initiator can not get write access<br>Enable multiple initiators with full access connected (sharing and clustering) |          |
| Note<br>By default, only one client has full access right, when the second initiaor log on with full<br>access, it will fail.<br>But this option is usfull for clustering, disk sharing and NAS.                                         |          |
| < <u>B</u> ack Finish                                                                                                    | Cancel   |

Enter the name for your target device.

If you check **Report as readonly device when initiator cannot get write access**, the system will give you a report when you load the target without write access.

Press the **Finish** button to continue.

| 🍓 iStorage Server Management Console                       |                              |                                |                               |               |
|------------------------------------------------------------|------------------------------|--------------------------------|-------------------------------|---------------|
| <u><u> </u></u>                                            | ls <u>H</u> elp              |                                |                               |               |
| Create Delete Start Stop                                   | Refresh Add Remove           | View Access Settings           | t About                       |               |
| E-Wein KernSafe Servers                                    | Target IQN: iqn.2006-03.     | com.kernsafe:WinCE             |                               |               |
| Gener                                                      | al Initiators CHAP IPFilters |                                |                               |               |
| - Applications<br>- O IPFilters<br>- & Users<br>- O Groups | arget General Prop           | erties                         | Properties                    |               |
| Logs                                                       | General                      |                                |                               |               |
|                                                            | IQN:                         | iqn.2006-03.com.kernsafe:WinCE |                               |               |
|                                                            | Device Type:                 | Disk Drive                     |                               | E             |
|                                                            | Media Type:                  | Image File                     |                               |               |
|                                                            | Authorization Method:        | Anonymous                      |                               |               |
|                                                            | Capacity:                    | 1.00G                          |                               |               |
|                                                            | Status                       |                                |                               |               |
|                                                            | Status:                      | Enabled                        |                               |               |
|                                                            | File Name:                   | D:\WinCE.img                   |                               |               |
|                                                            | Server Portal                |                                |                               |               |
| Done                                                       | 100 100 1 7                  | 0000                           | 🔇 Connected: LocalHost (Ultim | nate License) |

We successfully created iSCSI Target. We can now connect to it using KernSafe WinCE iSCSI Initiator.

# Logging on to the target

After installing KernSafe WinCE iSCSI initiator on either WinCE or Windows Mobile device, please turn on Initiator. I will use Windows Mobile but the procedure on WinCE device is exactly the same.

#### Adding portal

To add a new portal, you can either **tap and hold** stylus in **Portals** group and choose **Add Portal**.

| 月 Initiator | ÷              | € 1:33 | X |
|-------------|----------------|--------|---|
| Portals:    |                |        |   |
| Address     |                | Port   |   |
|             |                |        |   |
|             | Add Portal     |        |   |
|             | <u>R</u> emove |        |   |
| Targets:    |                |        |   |
| Target Name |                | Status |   |
|             |                |        |   |
|             |                |        |   |
|             |                |        |   |
|             |                |        |   |
|             |                |        |   |
|             |                |        |   |
| iSCSI       |                | Help   |   |

Or you can access same option by taping on **iSCSI** button, **Portal-->Add Portal**.

| 🐴 Initiator      | <b>‡</b> ‡ <b>4</b> € 1:33 🗙 |
|------------------|------------------------------|
| Portals:         |                              |
| Address          | Port                         |
|                  |                              |
| Targets:         |                              |
| Target Name      | Status                       |
|                  |                              |
| <u>P</u> ortal → | <u>A</u> dd Portal           |
| <u>T</u> arget → | <u>R</u> emove               |
| <u>R</u> efresh  |                              |
| Exit             |                              |
| iSCSI            | 🕮 Help                       |

When you will do it, you will be prompted to type **IP address** or **DNS** name. (Default port is 3260.)

| 😚 Initiator                              | 🗱 ୶€ 1:33 | ok |
|------------------------------------------|-----------|----|
| IP address or DNS name:<br>192.168.0.199 |           |    |
| Port:<br>3260                            |           |    |
| ОК                                       | Cancel    |    |
|                                          |           |    |
|                                          |           |    |
|                                          |           |    |

After finishing, tap on **OK** button to connect to the portal. You will notice that portal was successfully discovered as well as all targets within this portal.

| 🚰 Initiator 💦                 | ដ 📢 1:34 🛛 🗙 |
|-------------------------------|--------------|
| Portals:                      |              |
| Address                       | Port         |
| 192.168.0.199                 | 3260         |
|                               |              |
|                               |              |
|                               |              |
| Targets:                      |              |
| Target Name                   | Status       |
| ign.2006-03.com.kemsafe:WinCE | Inactivate   |
|                               |              |
|                               |              |
|                               |              |
|                               |              |
|                               |              |
|                               |              |
| iscsi                         | Help         |
|                               | P            |

You can add multiple portals to WinCE iSCSI Initiator.

**NOTE**: If you will type incorrect IP or DNS, portal won't appear on the list.

#### **Connecting to target**

You can connect to new target in two ways. First one is to tap and **hold stylus** on **target name** in target list, and choose **Logon**.

| 🚰 Initiator 🗸                 | ▲€ 1:34 🗙  |
|-------------------------------|------------|
| Portals:                      |            |
| Address                       | Port       |
| 192.168.0.199                 | 3260       |
| Targets:                      |            |
| Target Name                   | Status     |
| iqn.2006-03.com.kemsafe:WinCE | Inactivate |
| iSCSI                         | Help       |

Or you can tap on target and then tap on **iSCSI** button--->**Target-->Logon**.

| 🐴 Initiator      | ÷                   | <b>↓</b> € 1:35 | × |
|------------------|---------------------|-----------------|---|
| Portals:         |                     |                 |   |
| Address          |                     | Port            |   |
| 192.168.0.199    |                     | 3260            |   |
|                  |                     |                 |   |
|                  |                     |                 |   |
| _                |                     |                 |   |
| Targets:         |                     |                 |   |
| Target Name      |                     | Status          |   |
| ign.2006-03.com. | kemsafe:WinCE       | Inactivate      | _ |
|                  | 1                   |                 |   |
| <u>P</u> ortal → |                     |                 |   |
| <u>T</u> arget → | <u>L</u> ogon       |                 |   |
| Refresh          | Logout              | _               |   |
|                  | Logout All          |                 |   |
| <u>E</u> xit     | Log <u>o</u> ac Hil |                 |   |
| iSCSI            |                     | Help            |   |

You will see new screen with all login information.

| <b>‡</b> ‡ <b>4</b> € 1:35 ok |
|-------------------------------|
| forwings                      |
|                               |
| on startup                    |
| OK Cancel                     |
|                               |
|                               |
|                               |
|                               |
|                               |
|                               |
|                               |

Checking **Automatically logon on startup** option will result that target will be automatically mounted upon turning on the device.

You may connect to as many targets as you want.

Upon successful connection to the iSCSI Target, you will notice window asking to format new memory card.

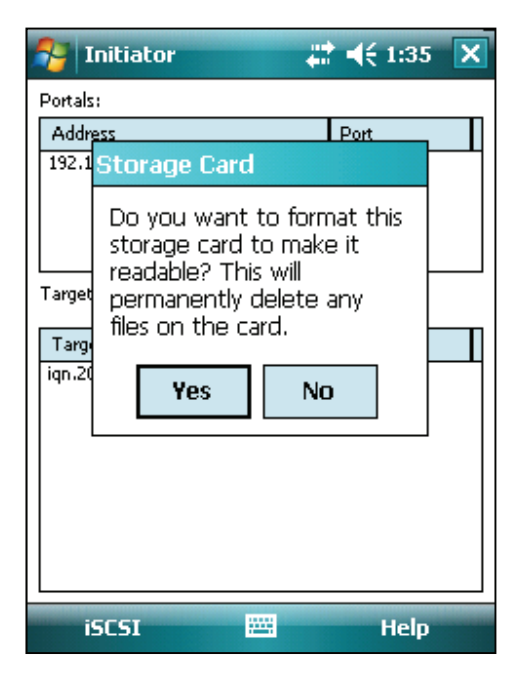

This is because we connected to RAW target that was created in iStorage Server. This information will appear only for the first time using this target. Tap **Yes** to continue.

| 🚰 Initiator 🛛 👯               | <b>   </b> € 1:36 | × |
|-------------------------------|-------------------|---|
| Portals:                      |                   |   |
| Address                       | Port              |   |
| 192.168.0.199                 | 3260              |   |
| Targets:                      |                   |   |
| Target Name                   | Status            |   |
| iqn.2006-03.com.kemsafe:WinCE | Connected         |   |
| iSCSI                         | Help              |   |

You may now access this storage trough File Explorer.

#### Accessing data

Upon successful connection to the iSCSI Target, you can access data stored on it.

| 😚 Initiator                   | # ◀€ 1:36           | × |
|-------------------------------|---------------------|---|
| Portals:                      |                     |   |
| Address                       | Port                |   |
| 192.168.0.199                 | 3260                |   |
|                               |                     |   |
|                               |                     |   |
|                               |                     |   |
| Targets:                      |                     |   |
| Tawat Naraa                   | Chatur              |   |
| Farget Hame                   | Status<br>Cosposted | Ц |
| Iqn.2006-05.com.kemsare.minor | E Connected         |   |
|                               |                     |   |
|                               |                     |   |
|                               |                     |   |
|                               |                     |   |
|                               |                     |   |
|                               |                     |   |
| iscsi                         | Help                |   |
|                               |                     |   |

You may now access this storage trough File Explorer.

| 😚 File Explorer |         | Y <sub>×</sub> 4€ | ×   |
|-----------------|---------|-------------------|-----|
| 📕 My Device 👻   |         | Name              | 1 - |
| Application D   |         |                   | -   |
| ConnMgr         |         |                   |     |
| Documents a     |         |                   |     |
| 🔜 Help          |         |                   |     |
| 📸 iscsi         |         |                   |     |
| My Documents    |         |                   | =   |
| Program Files   |         |                   |     |
| 🔄 Temp          |         |                   |     |
| Windows         |         |                   |     |
| iscsi 📄         | 7/1/11  | 17.7K             | E   |
| Maip_lang       | 7/1/11  | 28.0K             | Ш   |
| 🖄 mxip_notify   | 7/1/11  | 132K              | Ш   |
| a pim           | 7/1/11  | 272K              | H   |
| Doncspan2sh3    | 6/20/11 | 24 SK             | 1   |
| Up              | 1000    | Menu              |     |

You can now copy, move and delete files to and from iSCSI Target.

| 😚 File Explorer | #       | Y <sub>x</sub> 46 🗙 |
|-----------------|---------|---------------------|
| 🚆 iscsi 🗸       |         | Name +              |
| Documents       |         |                     |
| Pictures        |         |                     |
| Uideos          |         | Courses a           |
| Sample DOC      | 6/14/11 | 250K                |
| 🏄 Sample File   | 5/11/11 | 951K                |
|                 |         |                     |
| Up              | 1000    | Menu                |

#### Logout from target

To logout from target to what you are currently connected to, you can either tap and hold your stylus on that target and choose **Logout**.

| 🐴 Initiator       | <b>‡</b> ‡ <b>4</b> € 1:37 🗙 |   |
|-------------------|------------------------------|---|
| Portals:          |                              |   |
| Address           | Port                         |   |
| 192.168.0.199     | 3260                         | 1 |
|                   |                              |   |
|                   |                              |   |
|                   |                              |   |
| Targets:          |                              |   |
| Target Name       | Status                       | 1 |
| ign.2006-0: Logoi | nCE Connected                | 1 |
|                   |                              |   |
| Logo              | it                           |   |
|                   |                              |   |
|                   |                              |   |
|                   |                              |   |
|                   |                              |   |
| iscst             | Help                         | 1 |
|                   |                              |   |

Or you can tap on target then tap on **iSCSI** button and choose **Target**-->**Logout**.

| 월 Initiator      | 47            | € 1:37    | × |
|------------------|---------------|-----------|---|
| Portals:         |               |           |   |
| Address          |               | Port      |   |
| 192.168.0.199    |               | 3260      |   |
|                  |               |           |   |
|                  |               |           |   |
|                  |               |           |   |
| Targets:         |               |           |   |
| Target Name      |               | Status    |   |
| ign.2006-03.com. | kemsafe:WinCE | Connected |   |
|                  | 1             |           |   |
| <u>P</u> ortal → |               | _         |   |
| <u>T</u> arget → | Logon         |           |   |
| Refresh          | Logout        | _         |   |
|                  | Logout All    |           |   |
| Exit             | 52411         |           |   |
| iSCSI            |               | Help      |   |

Then you will successfully logout from selected target.

| 😚 Initiator 🗸                  | ≹ € 1:37   | ×  |
|--------------------------------|------------|----|
| Portals:                       |            |    |
| Address                        | Port       |    |
| 192.168.0.199                  | 3260       |    |
|                                |            |    |
|                                |            |    |
|                                |            |    |
| Targets:                       |            |    |
| Tarriet Name                   | Status     |    |
| ign.2006-03.com.kernsafe:WinCE | Inactivate | -4 |
|                                | 110000000  |    |
|                                |            |    |
|                                |            |    |
|                                |            |    |
|                                |            |    |
|                                |            |    |
|                                |            |    |
| iscsi 🔤                        | Help       |    |

If you are connected to more then one target, and you wish to disconnect from all of them, you may do so by taping on **iSCSI** button and choose **Target-->Logout All**. That will result in logging out from all active targets.

### Removing portal

To remove portal, simply either tap and hold stylus on **portal IP** on the portals list, and choose **Remove**.

| 😚 Initiator                  | #‡ +€ 1    | :37 🗙 |
|------------------------------|------------|-------|
| Portals:                     | _          |       |
| Address                      | Port       |       |
| Add Portal                   | 3260       |       |
| Remove                       |            |       |
| _                            |            |       |
| Targets:                     |            |       |
| Target Name                  | Status     |       |
| iqn.2006-03.com.kemsafe:Wind | CE Inactiv | ate   |
| iSCSI 🚟                      | Н          | elp   |

Or tap on portal IP and tap on **iSCSI** button and choose **Portal-->Remove**.

| 월 Initiator       | ÷:             |            | 7 🗙 |
|-------------------|----------------|------------|-----|
| Portals:          |                |            |     |
| Address           |                | Port       |     |
| 192,168.0,199     |                | 3260       |     |
|                   |                |            |     |
|                   |                |            |     |
| Tamata            |                |            |     |
| Targets:          |                |            |     |
| Target Name       |                | Status     |     |
| iqn.2006-03.com.l | kernsafe:WinCE | Inactivate |     |
| Portal 1          | Add Portal     |            |     |
| Target            | Pemove         |            |     |
|                   | Kennove        |            |     |
| <u>R</u> efresh   |                |            |     |
| Euit              |                |            |     |
| Exic              |                |            |     |
| iSCSI             |                | Help       | )   |

### Contact

| Support:      | support@kernsafe.com                                                  |
|---------------|-----------------------------------------------------------------------|
| Sales:        | sales@kernsafe.com                                                    |
| Marketing:    | marketing@kernsafe.com                                                |
| Home Page:    | http://www.kernsafe.com                                               |
| Product Page: | http://www.kernsafe.com/product/istorage-server.aspx                  |
|               | http://www.kernsafe.com/product/wince-iscsi-initiator.aspx            |
| Licenses      | http://www.kernsafe.com/product/istorage-server/license-compares.aspx |
| Forum:        | http://www.kernsafe.com/forum                                         |

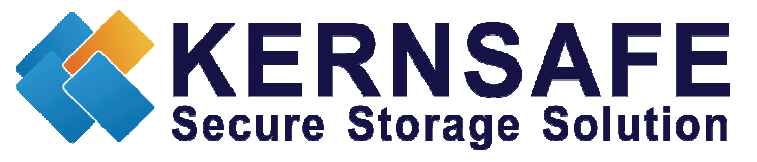

KernSafe Technologies, Inc.

www.kernsafe.com

Copyright © KernSafe Technologies 2006-2011. All right reserved.